## 进校申请流程

## 一、准备好苏康码截图

苏康码截图获取方式:支付宝页面查询"苏康码",如实填写 本人信息后获得并保存苏康码截图。

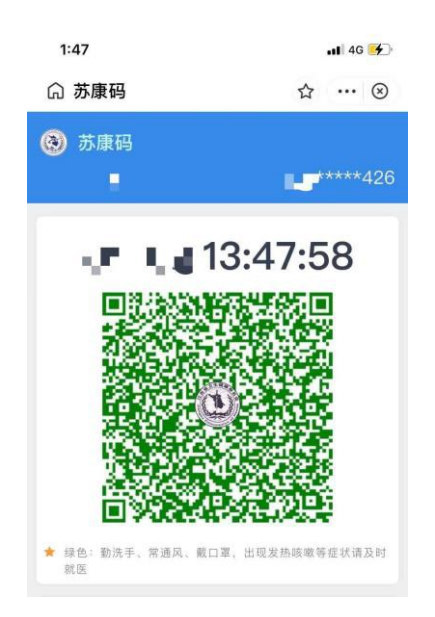

二、"南京大学访客通行系统"申请入校

1、请所有非南京大学本校的考生于3月3日17:00前通过"南 京大学访客通行系统"微信小程序申请入校,不通过此系统申请 的考生无法顺利进入南京大学仙林校区。

2、填写内容提示:

审核人单位:社会学院

审核人姓名:公共卫生联络员

访问开始时间: 2023年3月4日

访问结束时间: 2023年3月5日

校内联系人: 邵老师

## 到访事宜:博士招生考核

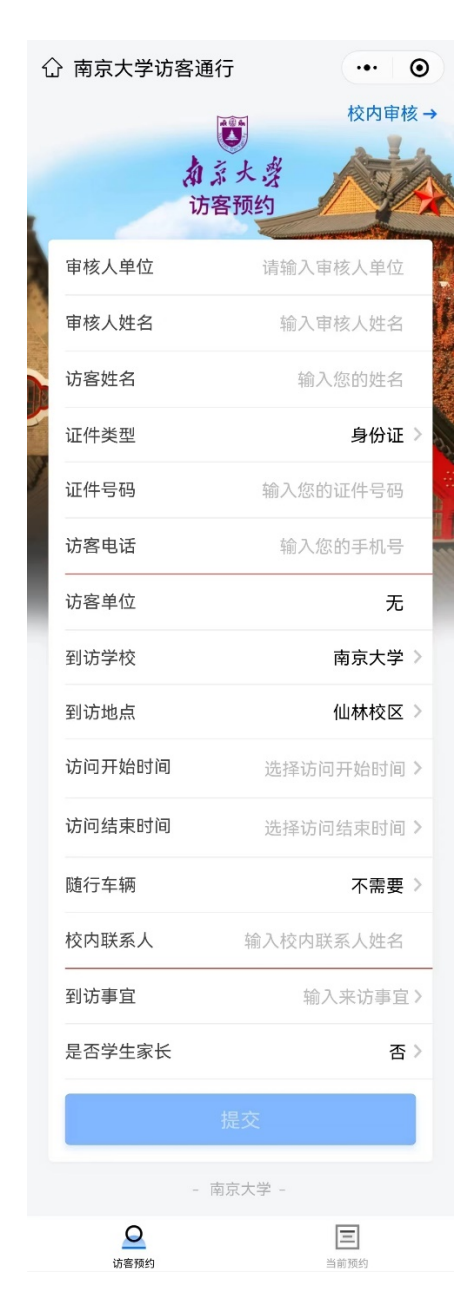

3、所有需要提交图片的选项均提交苏康码截图。

4、提交后等待审核。审核通过,微信会收到"预约结果通知"(含二维码)。凭二维码,按照预约的时间,进入南京大学仙林校区。